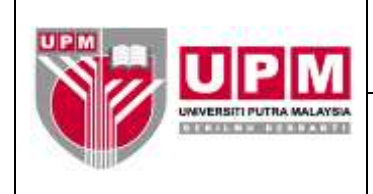

Nombor Dokumen: M08/AKN

## MANUAL PENYEDIAAN LAPORAN PEMIUTANG DARIPADA MODUL PAYABLES

- **Tujuan:** Manual ini adalah bertujuan untuk menerangkan tatacara Penyediaan Laporan Pemiutang Daripada Modul *Payables* yang meliputi :-
  - I. Ledger Listing
  - II. Aged Creditors

## I. PENYEDIAAN LAPORAN MELALUI LEDGER LISTING

- 1. Masuk ke sistem Century Financials 8.2. Pilih Financial.
- 2. Skrin seperti di skrin 1 akan terpapar. Pilih Account Payables.

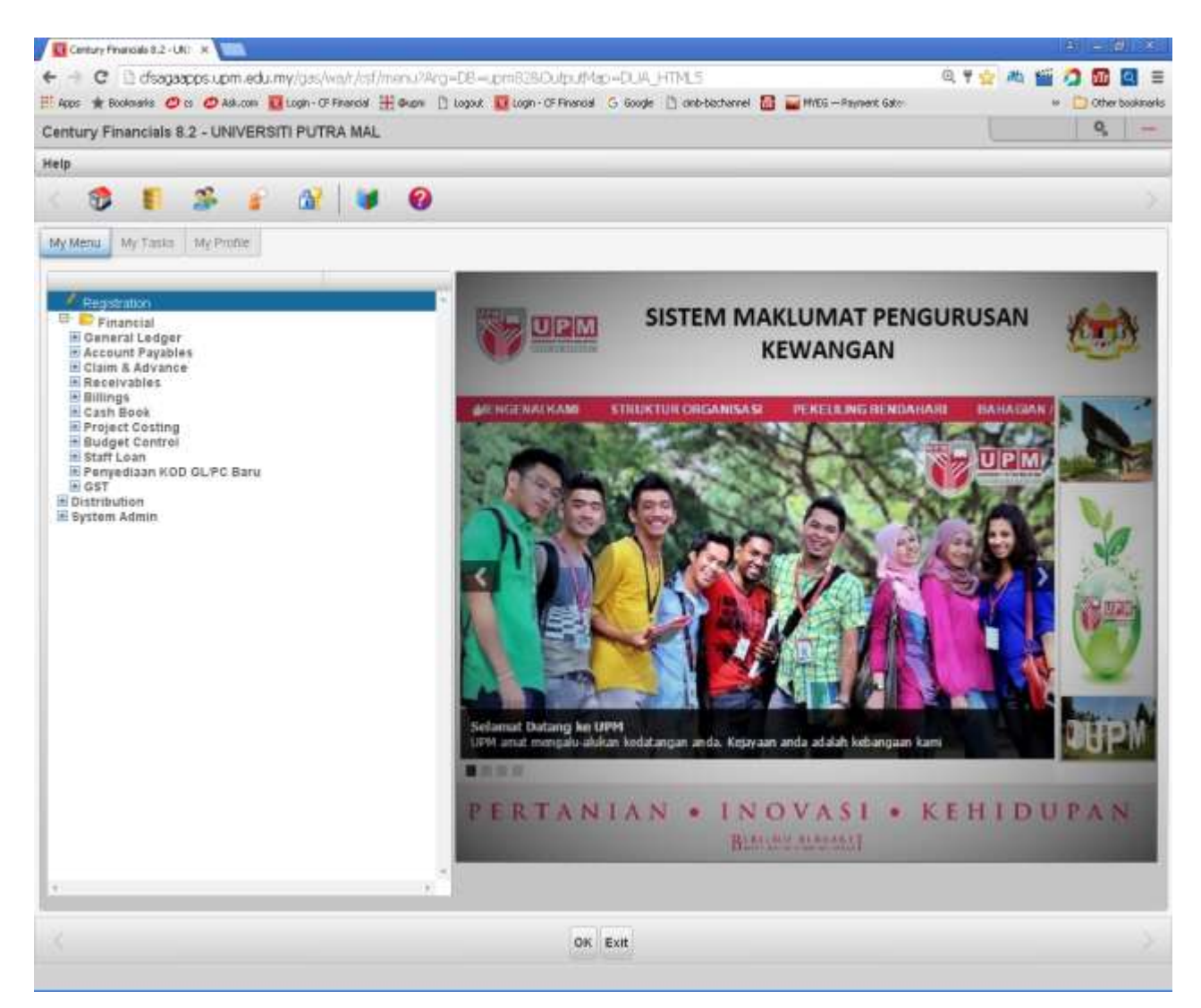

Skrin 1

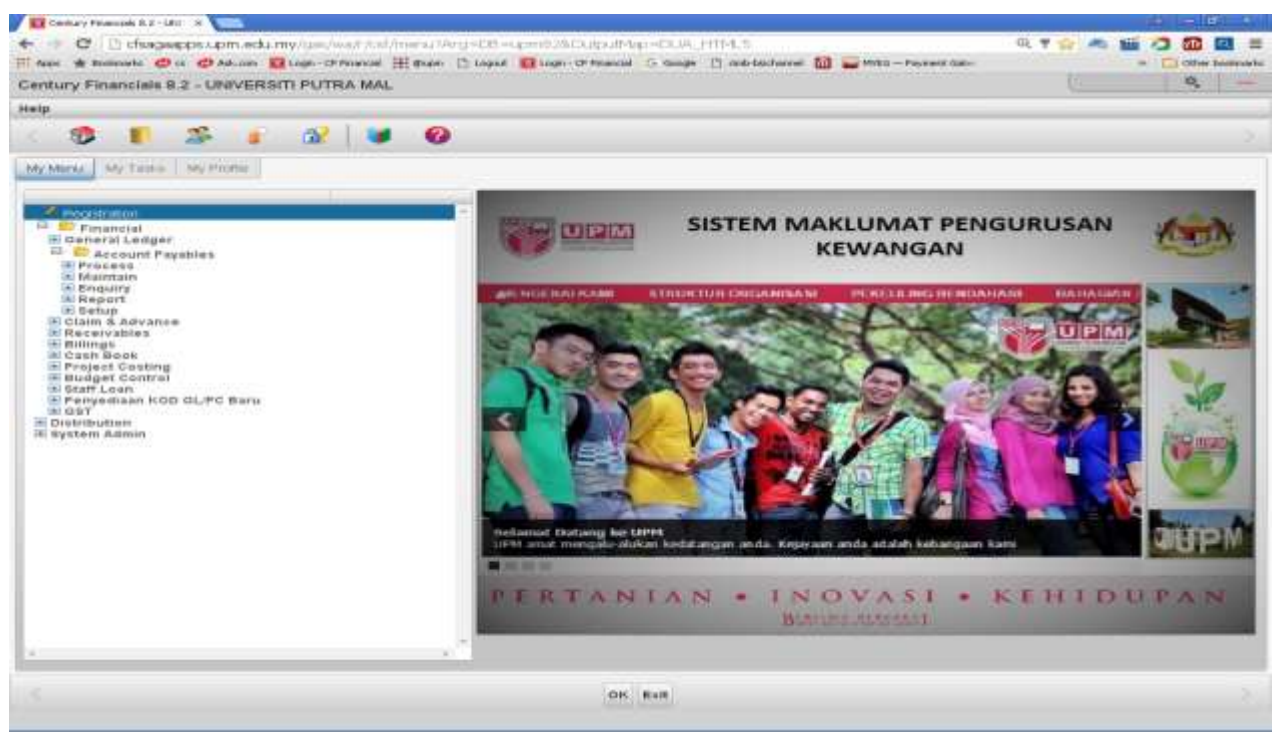

Skrin 2

3.Skrin seperti di skrin 2 akan terpapar. Pilih *Report* dan skrin seperti skrin 3 akan terpapar.

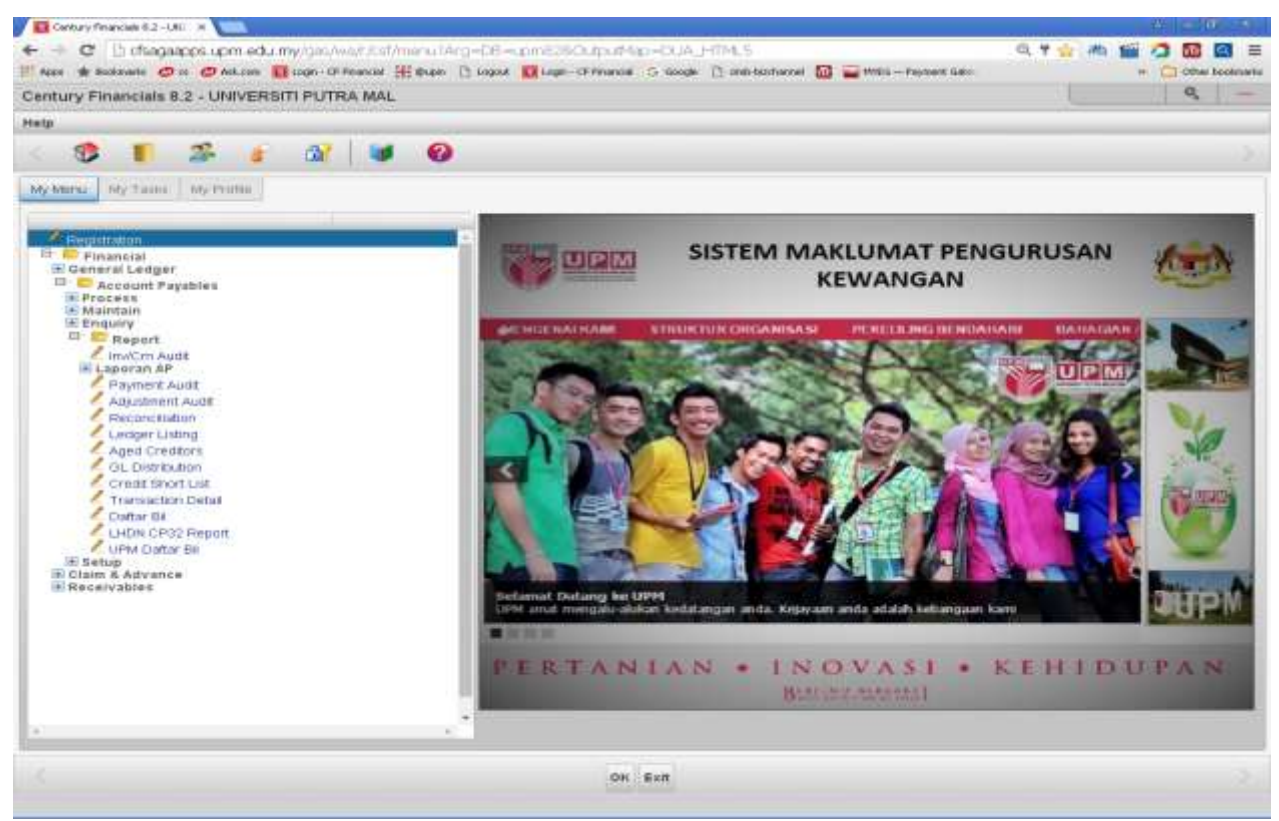

Skrin 3

4.Pilih Ledger Listing dan skrin 4 akan terpapar.

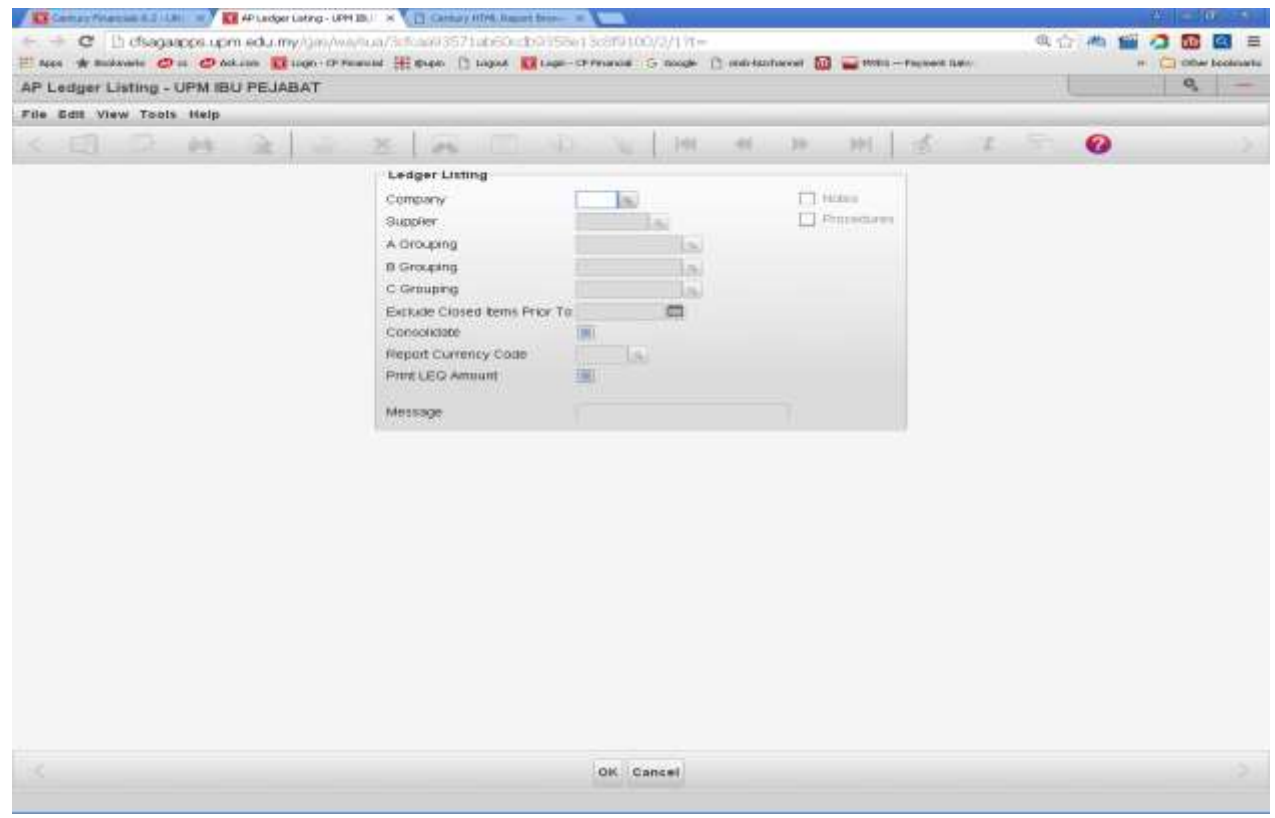

Skrin 4

5. Isikan maklumat yang dikehendaki pada ruangan seperti di skrin 5 dibawah. Klik ok.

| 🚺 Landar Hanna 22 Lati 🚽 🖬 M Ladar Lating - 199 | HIRL X 12 Contrary Hills Report Brown     |                             |                        |              |             |                      |
|-------------------------------------------------|-------------------------------------------|-----------------------------|------------------------|--------------|-------------|----------------------|
| 🕂 🔿 😋 🗋 chuquippetupm edu myrgan/a              | epistum/2016.com/13/5/73/edit/001-25/3/55 | 5e13=064100/07/17t+-        |                        |              | 4 (C) /M \$ |                      |
| Ti fans 🔹 Booksame 😂 na 😂 Ark.com 🖬 Login (21)  | nimental 🔠 Quant 🗈 Logical 🖬 Logic        | -chronical Schoole 🗋 and dr | acheroel 🛄 🖬 Million - | Terrent Gal- |             | ··· C Clime booknahl |
| AP Ledger Listing - UPM IBU PEJABAT             |                                           |                             |                        |              |             | 9 -                  |
| File Edit View Tools Help                       |                                           | 1.5                         |                        |              |             |                      |
| < (3) 12 (4) (k) (k)                            | X as _                                    | S S 10 44                   | (10) (H)               | 1 5          | <b>T</b> 0  |                      |
| 101                                             | Ledger Listing                            |                             |                        |              |             |                      |
|                                                 | Cumpany                                   | 0072                        | [1] Hotes              |              |             |                      |
|                                                 | Cuppler                                   | PSC00031                    | C. Processes           |              |             |                      |
|                                                 | A Grouping                                | D. lai                      |                        |              |             |                      |
|                                                 | 10 Grouping                               |                             |                        |              |             |                      |
|                                                 | C Grouping                                | La la                       |                        |              |             |                      |
|                                                 | Exclude Closed Items Price 1              | o                           |                        |              |             |                      |
|                                                 | Contocildate                              | 1981                        |                        |              |             |                      |
|                                                 | Report Connercy Code                      | Ache .                      |                        |              |             |                      |
|                                                 | Print Carlo Petrinini                     | THEI /                      |                        |              |             |                      |
|                                                 | Mettinge                                  |                             |                        |              |             |                      |
|                                                 |                                           |                             |                        |              |             |                      |
|                                                 |                                           |                             |                        |              |             |                      |
|                                                 |                                           |                             |                        |              |             |                      |
|                                                 |                                           |                             |                        |              |             |                      |
|                                                 |                                           |                             |                        |              |             |                      |
|                                                 |                                           |                             |                        |              |             |                      |
|                                                 |                                           |                             |                        |              |             |                      |
|                                                 |                                           |                             |                        |              |             |                      |
|                                                 |                                           |                             |                        |              |             |                      |
|                                                 |                                           |                             |                        |              |             |                      |
|                                                 |                                           |                             |                        |              |             |                      |
|                                                 |                                           |                             |                        |              |             |                      |
|                                                 |                                           |                             |                        |              |             |                      |
|                                                 |                                           |                             |                        |              |             |                      |
| 1                                               |                                           | OK Cancel                   |                        |              |             |                      |
|                                                 |                                           | er selection enters (OSF)   |                        |              |             |                      |

Skrin 5

6.Pilih *printer u*ntuk mencetak ataupun *brwsr* untuk paparan di skrin web. Rujuk skrin 6.

| C D offsagaspos up m odu my /       | Contraction and an annual for a second second secon | Contraction D South D Statistics and D                                                                                                    | - Protect - Payment Gale | 90 0 0 0 0 0 0 0 0 0 0 0 0 0 0 0 0 0 0 |
|-------------------------------------|----------------------------------------------------------------------------------------------------|----------------------------------------------------------------------------------------------------|--------------------------|----------------------------------------|
| AP Ledger Listing - UPM IBU PEJABAT |                                                                                                    | and the second second se |                          |                                        |
| File Suit View Taxts realp          |                                                                                                    | or Poolar Selection                                                                                                    |                          |                                        |
| < 10 C 44 2 -                       | Printer Brevenr PDF                                                                                                    | Ennet Spent File Append Mail                                                                                                    | 9 × ±                    | - O                                    |
|                                     | Printer Selection                                                                                                    |                                                                                                    |                          |                                        |
|                                     |                                                                                                    |                                                                                                    | La.                      |                                        |
|                                     | 5 Oronating<br>C Grouping<br>Beckardt Choket Bonis Price To<br>Controlitant<br>Report Contenty Code<br>First LEO Annual<br>Message                                                                                                    | A supplers valuation                                                                                                    |                          |                                        |

Skrin 6

7.Hasil laporan adalah seperti di skrin 7 di bawah.

. .

|        | f Cfsage                     | sapps.u          | pm.edu.my/reports       | v/0002na3960/n                          | port.htm                                             |                                               |                                   |                      | 电合 / 16 1      | i 🔿 🚳 🔛          |
|--------|------------------------------|------------------|-------------------------|-----------------------------------------|------------------------------------------------------|-----------------------------------------------|-----------------------------------|----------------------|----------------|------------------|
| 1000 # | Desimarka 🖆                  | 0 0              | Ank.com 🚺 Logn - CF Fi  | handal 🏦 Buzen 👔                        | ) Logout 🚺 Loge-                                     | Of Presided Ca Google                         | 🗅 seb-bisharent 🔝                 | Philip Payment Gat-  |                | - 🖸 Offser basis |
|        |                              |                  |                         |                                         |                                                      |                                               | _                                 |                      |                |                  |
|        |                              |                  |                         |                                         |                                                      |                                               |                                   |                      |                |                  |
| UPM IF | U PEJARAT                    | **               |                         |                                         |                                                      |                                               |                                   | Wed Jul 12           | 2017 16:13:18  |                  |
|        |                              |                  | *1                      | - ,<br>with Consolida<br>- EXCLUDES CLO | AP LEDGER LIGT<br>red Totals with<br>SED ITHES PRICE | 180 -<br>1 Consolidated To<br>R TO 01/01/2017 | stals.                            |                      |                |                  |
| PPLIER | DOCUMENT<br>DATE             | ITEM<br>TYPE     | REFERENCE               | DUE<br>DATE                             | CURRENCY                                             | DEB17<br>ANOUNT                               | CPEDIT<br>AMOUNT                  | BALABCE              | OPEN<br>AMOUNT |                  |
| 000011 | PERWIAGAA<br>NO. 4, JA       | N SHAH<br>LAN 10 | AIN<br>/28, BLOK 4 2ANA | N DRI DERDADG                           | 43300 SERI KE                                        | R<br>NDABSAN SELANGO                          | SAIWI SINTI ABDU<br>R DADUL ENSAM | JAH 89425504/012-275 | 5937           |                  |
| spany  | 0073<br>04/04/17<br>12/04/17 | INV<br>PAT       | 6347<br>AAD0104074      | 18/04/17<br>11/04/17                    | MIR<br>MIR                                           | 1,104.20                                      | 1,104.20                          | 1,104.20<br>0.00     |                |                  |
|        |                              |                  | SUPPLIED PS00003        | 1 TOTALS :                              |                                                      | 1,104.20                                      | 1,104.20                          |                      | 0.00           |                  |
|        |                              |                  |                         |                                         |                                                      |                                               |                                   |                      |                |                  |
|        |                              |                  | SPAND TOTALS :          |                                         |                                                      | 1,104.20                                      | 1,104.20                          |                      | 0.00           |                  |
|        |                              |                  | SFAND TOTALS :          |                                         |                                                      | 1,104.20                                      | 1,104.20                          |                      | 0.00           |                  |
|        |                              |                  | SPAND TOTALS :          |                                         |                                                      | 1,104.20                                      | 1,106.20                          |                      | 0.00           |                  |
|        |                              |                  | UPAND TOTALS :          |                                         |                                                      | 1,104.20                                      | 1,104.20                          |                      | 0.00           |                  |
|        |                              |                  | SPARD TOTALS :          |                                         |                                                      | 1,104.20                                      | 1,104.20                          |                      | 0.00           |                  |
|        |                              |                  | SPAND 707ALS :          |                                         |                                                      | 1,104.20                                      | 1,104.20                          |                      | 0.00           |                  |
|        |                              |                  | SPAND TOTALS :          |                                         |                                                      | 1,104.20                                      | 1,104.20                          |                      | 0.00           |                  |
|        |                              |                  | SPAND TOTALS :          |                                         |                                                      | 1,104.20                                      | 1,104.20                          |                      | 0.00           |                  |

ī.

## II. PENYEDIAAN LAPORAN MELALUI AGED CREDITORS

8.1kut langkah 1 hingga 3 di bahagian I.

9. Rujuk skrin 3. Pilih Aged Creditors. Skrin seperti di skrin 8 akan terpapar.

| 🗸 🗳 Camera Hannah 🖁 J. Den 👷 🎬 AF Aged Conditions Report     |                                  |                                         |                           |               |                  |
|--------------------------------------------------------------|----------------------------------|-----------------------------------------|---------------------------|---------------|------------------|
| 🛫 🧈 😋 🗇 cfsagaapps upm.edu.my/um/wa/                         | uijaltion tooanclabilit rowid    | 1223rd1015-6128/27176-                  |                           |               | a 🖉 🦛 📾 🖬 🚍 🚍    |
| El Ages 🖈 Residentella 🗇 els 🥥 Aul. Long 🖬 Langel - CP Penar | ind III iftens () Langend III to | oper-Of Printed () Sample ()            | ninit hands and 🛄 🖬 HVR.1 | - Fayment GM- | - Chen keskenite |
| AP Aged Creditors Report - UPM IBU PEJAB                     | A.T                              |                                         |                           |               |                  |
| File Edit View Toxis Help                                    |                                  |                                         |                           |               |                  |
| < 12 2 44 à -                                                | 2 2 2                            | 10 No 11 144                            | -46 244                   | 1 6           | ₩ 0              |
|                                                              | Aged Creditors                   |                                         |                           |               |                  |
|                                                              | Suppler ID                       | lai                                     | C Processes               |               |                  |
|                                                              | A proving                        | Linu                                    |                           |               |                  |
|                                                              | E Grouping                       | Laka                                    |                           |               |                  |
|                                                              | C Grouping                       | 136                                     |                           |               |                  |
|                                                              | company                          | 1.5                                     |                           |               |                  |
|                                                              | Ageng Date                       |                                         |                           |               |                  |
|                                                              | Due Dater                        |                                         |                           |               |                  |
|                                                              | nom Type                         | •                                       |                           |               |                  |
|                                                              | Consolitios                      | 100 million (1997)                      |                           |               |                  |
|                                                              | Report Currency Cone             | And And And And And And And And And And |                           |               |                  |
|                                                              | Agence Formed                    |                                         |                           |               |                  |
|                                                              |                                  |                                         |                           |               |                  |
|                                                              | Message.                         |                                         |                           |               |                  |
|                                                              |                                  |                                         |                           |               |                  |
|                                                              |                                  |                                         |                           |               |                  |
|                                                              |                                  |                                         |                           |               |                  |
|                                                              |                                  |                                         |                           |               |                  |
|                                                              |                                  |                                         |                           |               |                  |
|                                                              |                                  |                                         |                           |               |                  |
|                                                              |                                  |                                         |                           |               |                  |
|                                                              |                                  |                                         |                           |               |                  |
|                                                              |                                  |                                         |                           |               |                  |
|                                                              |                                  |                                         |                           |               |                  |
|                                                              |                                  | OK Cancel                               |                           |               |                  |
|                                                              |                                  | nter selection ortteria (GB             | n                         |               |                  |
|                                                              | -                                |                                         |                           |               |                  |

Skrin 8

10.Masukkan maklumat yang dikehendaki di ruangan *Supplier ID, Ageing Date, Report Mode dan Due Date* seperti di skrin 9 dan tekan ok.

| 🔽 Institute measure e.g. (An                                                                                                    |                  |
|----------------------------------------------------------------------------------------------------|------------------|
| The Asson and Asson and As | Favorat Gale     |
| AP Aged Creditors Report - UPM IBU PEJABAT                                                                                                    | Q -              |
| File Edit View Tools Help                                                                                                    | 1                |
| 人口 日 林 正 一 五 林                                                                                                    | 1 7 <b>7 0</b> ) |
| Aged Gree<br>Buppler D<br>A Orburg<br>B Prouping<br>Company<br>Ageing Dat<br>Papart Mo<br>Due Calery<br>Barn Type<br>Companyant Companyant<br>Provider Companyant<br>Report Companyant<br>Provider Companyant<br>Methinger                                                                                                    |                  |
| <                                                                                                    |                  |
|                                                                                                    |                  |

Skrin 9

11.Pilih printer sekiranya laporan ingin dicetak atau pilih brwsr untuk paparan di skrin web. Rujuk skrin 10.

| A Car     | wenner = = []  | Carolin's HITM, I | IN CARACTER         | Y 🖬 -     | other enan | Century H                                                                                | OPLIS R 🔛                                                                                  | the of the even                                                  | × 🖬 (#1.030) | l'Owlen = T 🔐 at its | ALL ALL ALL ALL ALL ALL ALL ALL ALL ALL | 2 - 0 ×             |
|-----------|----------------|-------------------|---------------------|-----------|------------|------------------------------------------------------------------------------------------|--------------------------------------------------------------------------------------------|------------------------------------------------------------------|--------------|----------------------|-----------------------------------------|---------------------|
| 4 -       | C 13 cfsagaa   | pps.upm.ed        | umy/reports/003     | 2ng3960/P | eporthe    |                                                                                          |                                                                                            |                                                                  |              |                      | Q 合 希 #                                 | ○ 00 01 =           |
| H. Acce.  | * Bootrawha 🕐  | 3 @ Adv.com       | Login - CP Felandal | Hom       | (*) Lugoot | 🖬 Login - CF Financial                                                                   | G-Google (                                                                                 | ) card-bothannel                                                 | the maintena | -Payment Gale        | 1.00                                    | C Other boolevaries |
|           |                |                   |                     |           |            |                                                                                          |                                                                                            |                                                                  |              |                      |                                         | 1                   |
|           |                |                   |                     |           |            |                                                                                          |                                                                                            |                                                                  |              |                      |                                         |                     |
| ** 1988   | 190 FEIABAT +* |                   |                     |           |            |                                                                                          |                                                                                            |                                                                  |              |                      |                                         | 9e4 Jal 11          |
|           |                |                   |                     |           | -          | - AF AGED<br>CURGENEY:<br>- BUISE AND<br>ADED BY DOCDATE,<br>SELECTIO<br>- ALL COMPARIEN | CREPTION AMAI<br>NYA DEINYI<br>HHAANY OF ALL<br>ACCENT DATA<br>N ALL DIVET<br>MITH CONDUCT | 7515 -<br>30: 83<br>11885 -<br>10/06/2017<br>2882<br>DATED UNRAR | CT TOTALE -  |                      |                                         |                     |
| STREETS.  | NAME           |                   | TOTAL               | 807 108   |            | **30 BATH                                                                                | -*60 DA                                                                                    | C7.0                                                             |              |                      | **190 D                                 | 479                 |
| AC001033  | AUTORNELL CO   |                   | 485.00              | 0.01      |            | 480.00                                                                                   | . 0.                                                                                       | .00                                                              | 0.00         | 5,00                 | 9                                       | 00                  |
|           |                |                   |                     |           |            |                                                                                          |                                                                                            |                                                                  |              |                      |                                         |                     |
| ¥(600033  | AIM CONCEPT    | 10 1,040          | 8,842.10 20         | 0.00      | 81 - B     | 088,642.18 DK                                                                            | . 9.                                                                                       | .08                                                              | 0.00         | 4.00                 | 0,                                      | .00                 |
| AC001055  | ADE COMPLAN    | e .e              | 1,800.00            | 0.00      |            | 81,000.00                                                                                | 5.95                                                                                       | 00                                                               | 0.00         | 0.00                 | 0                                       | 00                  |
|           |                |                   |                     |           |            |                                                                                          |                                                                                            |                                                                  |              |                      |                                         |                     |
| #C0001#1  | AFID CREATEN   |                   | 8.00                | 0.00      |            | 0.08                                                                                     |                                                                                            | .0.9                                                             | 0.00         | 9.011                |                                         | .00                 |
| ap.000136 | ADMAN SHTERD   | 97 4              | r, exen             | 0.00      |            | 0.00                                                                                     | 42,460                                                                                     | 00                                                               | 0.00         | 0.00                 | 0                                       | 00                  |
|           |                |                   |                     |           |            |                                                                                          |                                                                                            |                                                                  |              |                      |                                         |                     |
| ¥\$100039 | ATT BIONLE I   | n)                | 1,845.40            | 0.00      |            | 2,844.80                                                                                 |                                                                                            | 00                                                               | 0.00         | 9.00                 |                                         | .00                 |
| 43100076  | ASHS SNTEDED   | 18                | 1,437.45            | 9,08      |            | 5,427,48                                                                                 |                                                                                            | 10.0                                                             | 0.09         | 4.00                 |                                         | 00                  |
|           |                |                   |                     |           |            |                                                                                          |                                                                                            |                                                                  |              |                      |                                         |                     |
| A1100182  | VIOR BULKED    | 12                | 1,000.00            | 0.05      |            | 2,000.00                                                                                 | u.                                                                                         | 00                                                               | 0,00         | 9-00                 | 0                                       | .00                 |
| A3(0004)  | ARE JACK BUT   |                   | 1,000:00            | 0.05      |            | 1,000.00                                                                                 | 0                                                                                          | 00                                                               | 0.00         | 0.00                 | 0                                       | 00                  |
|           |                |                   |                     |           |            |                                                                                          |                                                                                            |                                                                  |              |                      |                                         |                     |
| ARDODD92  | AUGREE RELAY.  | AR                | 100.48              | 11.04     |            | 0.00                                                                                     | 105                                                                                        | 4.6                                                              | D.DI         | 0.00                 |                                         | .00                 |
| A1001005  | ALTRAFTIK (H   | í a               | 2.406.00            | 0.08      |            | 0.00                                                                                     | 0.                                                                                         | 00                                                               | 0.00         | 0.00                 | ō                                       | .00                 |
|           |                |                   |                     |           |            |                                                                                          |                                                                                            |                                                                  |              |                      |                                         |                     |
| AR1001471 | ARIBAL REFEC   | A1.               | 8.00                | 0.00      |            | D. 00                                                                                    | . 0.                                                                                       | on.                                                              | 0.00         | 9-00                 | 0                                       | 00                  |
|           |                |                   |                     |           |            |                                                                                          |                                                                                            |                                                                  |              |                      |                                         |                     |

- 12.Pastikan amaun pada AP Aged Creditor Analysis adalah sama dengan amaun pada kod pemiutang di GL.
- 13.Sekiranya tidak sama, buat Request For Service (RFS) kepada Censof Century di laman web https://www.censof.com/rfs/.